# Sistema Integrado de Escrituras (WEB)

# Instructivo cierre de DDJJ con Débito en cuenta

# Ingreso al SIE WEB

1)Ingresar en la página web institucional: <u>www.colegio-escribanos.org.ar</u>

2)Desde la ventana principal ir a SIE – Sistema Integrado de Escrituras

| Informacion                                                                                                    | Palabra clave                      |
|----------------------------------------------------------------------------------------------------|------------------------------------|
| Muy Importante: Informe del Asesor<br>Impositivo                                                                   | Búsqueda                           |
| Código Fiscal de la CABA para el 2011                                                                              | Nómina de Escribanos               |
| 31 de enero de 2011                                                                                                | Búsqueda                           |
|                                                                                                    | Búsqueda avanzada                  |
| Se pone a disposición de los señores escribanos el informe                                                         | SIE                                |
| elaborado por el asesor impositivo del Colegio, Emir J.<br>Pallavicini, sobre los aspecto más relevantes de la Ley | Sistema Integrado de<br>Escrituras |
| Impositiva (Ley 3750) y Tarifaria (Ley 3751) de la Ciudad<br>Autónoma de Buenos Aires para el año 2011.            | Consulta del VIR<br>Rentas GCBA    |
| Ampliar información                                                                                                | Trámites                           |

#### 3)Colocar usuario y contraseña y hacer clic en ingresar

| Contenido restri    | ngido              |                  |
|---------------------|--------------------|------------------|
| Por favor ingrese s | su usuario y clave |                  |
|                     | Usuario<br>Clave   | 0000<br>Ingresar |

4)Seleccione la opción Haga clic aquí para acceder al aplicativo SIE WEB

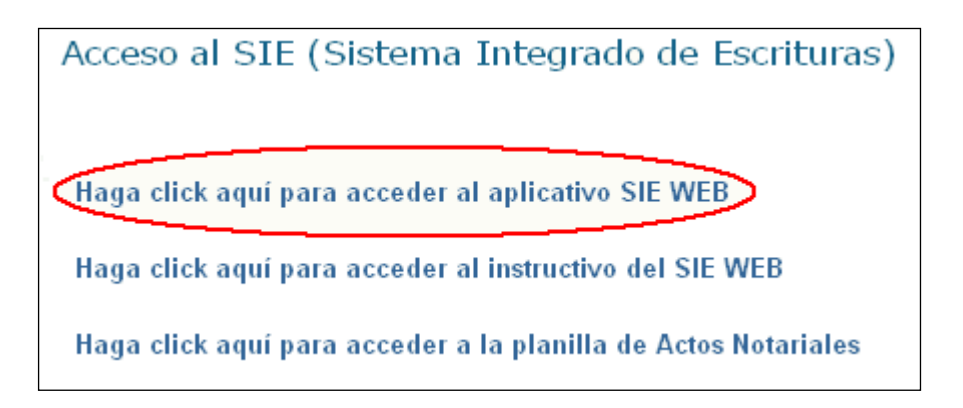

5)Le aparecerá el Menú principal tal como lo muestra la imagen siguiente:

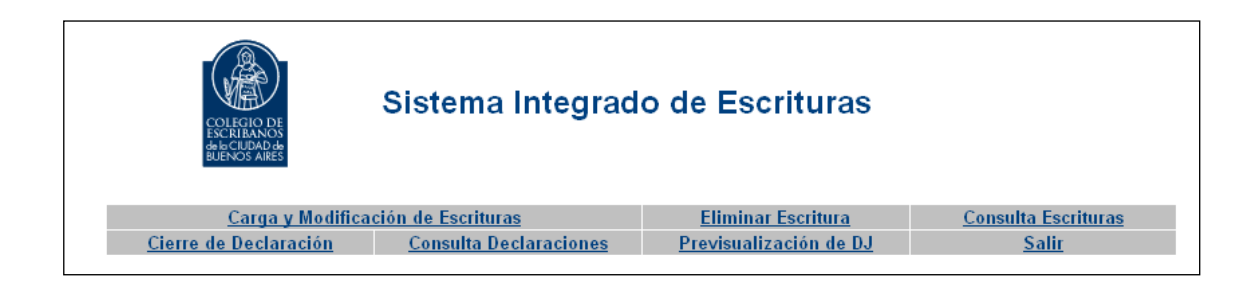

#### Cierre de Declaración Jurada con débito en cuenta

Luego de haber cargado todas las escrituras debe proceder al cierre de la declaración

1) Clic en cierre de Declaración

| COLLEGIO DE<br>ESCRIBANOS<br>de LEUROS AIRES<br>SUENOS AIRES | ntegrado de Escrituras                  |                            |
|--------------------------------------------------------------|-----------------------------------------|----------------------------|
| Carga y Modificación de Escrituras                           | Eliminar Escritura                      | <u>Consulta Escrituras</u> |
| Cierre de Declaración Consulta Decla                         | araciones <u>Previsualización de DJ</u> | <u>Salir</u>               |
|                                                              |                                         |                            |

### 2) Completar Registro, Mes y Año. Hacer clic en Siguiente

| Datos del Registro/Autorizado:  |                |             |
|---------------------------------|----------------|-------------|
| Jurisdicción: Ciudad de Bs As 💌 | Tipo: Registro | Número: 864 |
| Datos del Período:              |                |             |
| Mes: 1                          | Año: 2011      |             |
| Volver al Menú Principal        |                | Siguiente > |

#### 3) Aparecerá la siguiente pantalla

| Jurisdicci                                                                    | ion: Ciudad de Bs As                                | Registro: 864 | Mes: 1  | Año: 2008     |     |
|-------------------------------------------------------------------------------|-----------------------------------------------------|---------------|---------|---------------|-----|
| Matrícula                                                                     | Apellid                                             | o y Nombre    | Cargo   | CUIT          | %   |
| 2936 IE                                                                       | BAÑEZ, JORGE ALBERTO                                |               | Titular | 20-04254932-1 | 100 |
| Forma de Pago:<br>Nº Cuenta:<br>Observaciones Sellos:<br>Observaciones Actos: | ⊙ <sub>Contado</sub> O <sub>Débito e</sub><br>12151 | en Cuenta     |         |               |     |

4) Para pagar la DDJJ con Débito en cuenta deberá seleccionar la opción debito en cuenta haciendo clic sobre ella

| Jurisdio                                                              | ccion: Ciudad de Bs As                             | Registro: 884 | Mes: 1  | Año: 2008     |     |
|-----------------------------------------------------------------------|----------------------------------------------------|---------------|---------|---------------|-----|
| Matrícula                                                             | Apellie                                            | do y Nombre   | Cargo   | сиіт          | 96  |
| 2938                                                                  | IBAÑEZ, JORGE ALBERTO                              |               | Titular | 20-04254932-1 | 100 |
| Forma de Pag<br>Nº Cuent<br>Observaciones Sello<br>Observaciones Acto | o: O <sub>Contado</sub> O Débito<br>a: 12151<br>s: | en Cuenta     |         |               |     |

### 5) Hacer clic en enviar declaración jurada

| Matrícula     | Apellido y Nombre                                            | Cargo   | CUIT          | %              |
|---------------|--------------------------------------------------------------|---------|---------------|----------------|
| 4301          | RODRIGUEZ, CAROLA MARIA                                      | Titular | 27-20098187-7 | 100            |
| For           | ma de Pago: O Contado 💿 Débito en Cuenta<br>Nº Cuenta: 12151 |         |               |                |
| Observacio    | ones Sellos:                                                 |         |               |                |
| Observaoi     | ones Actos:                                                  |         |               |                |
|               |                                                              |         |               |                |
| Volver al Men | ú Principal                                                  |         | Enviar Decla  | aración Jurada |

6) Para imprimir la planilla de **Actos Notariales** y la de **Impuesto de Sellos** hacer clic en la impresora que corresponde a cada una, luego de imprimirlas hacer clic en **Finalizar** 

| Impresión de Declaración |                                         |           |
|--------------------------|-----------------------------------------|-----------|
|                          | La declaración se presentó exitosamente |           |
|                          | Actos Notariales                        | Ś         |
|                          | Impuesto de Sellos                      | S.        |
|                          |                                         |           |
|                          |                                         | Finalizar |

7) **Planilla de sellos**. En ella aparecerá la siguiente leyenda: *"El importe será debitado en cuenta, esta planilla no debe ser presentada en ventanilla de caja* 

| Datos del Período y Registro          |                       |                    |                         |                                |               |  |
|---------------------------------------|-----------------------|--------------------|-------------------------|--------------------------------|---------------|--|
|                                       |                       |                    |                         |                                |               |  |
| № de Registro:                        | 1654                  | Mes:               | 1                       | Año:                           | 2011          |  |
| Domicilio:                            | AV. DE MA             | YO 953, 4 , CAP    | ITAL FEDERAL            | Vencimiento:                   | 0000-00-00    |  |
| Apellido y Nombre del Titular:        | RIVAS, ALI            | CIA MARTA          |                         | CUIT:                          | 27-05107656-2 |  |
| Total a Ingresar:                     | \$ 25468.52           |                    |                         |                                |               |  |
| Pagos a Cuenta del Período (nominal): | \$ 0.00               |                    |                         |                                |               |  |
| Total Nominal:                        |                       |                    |                         |                                | \$ 25468.52   |  |
| Interés Resarcitorio:                 | \$ 0.00               |                    |                         |                                |               |  |
| Retardo:                              | Retardo:              |                    |                         |                                |               |  |
| Importe a Depositar:                  |                       |                    |                         |                                | \$ 25468.52   |  |
| *128                                  |                       |                    |                         |                                |               |  |
| El importe se                         | rá debitado en cuenta | , esta declaración | ı jurada no debe ser pr | esentada en ventanilla de caja | >             |  |
| Observaciones:                        |                       |                    |                         |                                |               |  |

#### **IMPORTANTE:**

- SE SUGIERE IMPRIMIR LA PLANILLA DE DECLARACIÓN JURADA, PARA LUEGO ADJUNTARLE EL COMPROBANTE DE PAGO, SEGÚN LAS INDICACIONES QUE EN EL PUNTO SIGUIENTE SE REFIEREN.
- CUANDO SE CIERRA Y ENVÍA UNA DECLARACIÓN JURADA EN LA QUE SE OPTÓ POR PAGAR MEDIANTE DÉBITO EN CUENTA, DICHA OPCIÓN NO PUEDE, LUEGO DEL ENVÍO, MODIFICARSE.
- ORDENADO EL PAGO POR DÉBITO, EL BANCO "CICLARÁ" (REVISARÁ) LA CUENTA HASTA QUE EXISTAN FONDOS SUFICIENTES PARA SU DEBITO, POR LO CUAL PODRÍA ORDENARSE EL PAGO POR DÉBITO AÚN CUANDO NO EXISTAN FONDOS EN LA CUENTA, TENIENDO EN CUENTA QUE LOS MISMOS DEBERÁN SER DEPOSITADOS O TRANSFERIDOS A LA CUENTA PARA QUE, EN LEGAL TIEMPO, EL BANCO PUEDA REALIZAR EL DÉBITO ORDENADO.
- CUANDO SE PRESENTA RECTIFICATIVA DE UNA DECLARACIÓN JURADA CUYO PAGO SE EFECTÚA POR DÉBITO, SE RECUERDA QUE DEBERÁ CONSIGNARSE COMO PAGO A CUENTA, LOS MONTOS YA INGRESADOS.

## Comprobante de débito en cuenta. Constancia de pago

Una vez enviada la DDJJ, se deberá imprimir el comprobante del débito en cuenta enviado por el banco. Se advierte que su obtención demorará hasta 24 horas de enviada la DDJJ.

1) Desde el menú principal hacer clic en Consulta de declaraciones

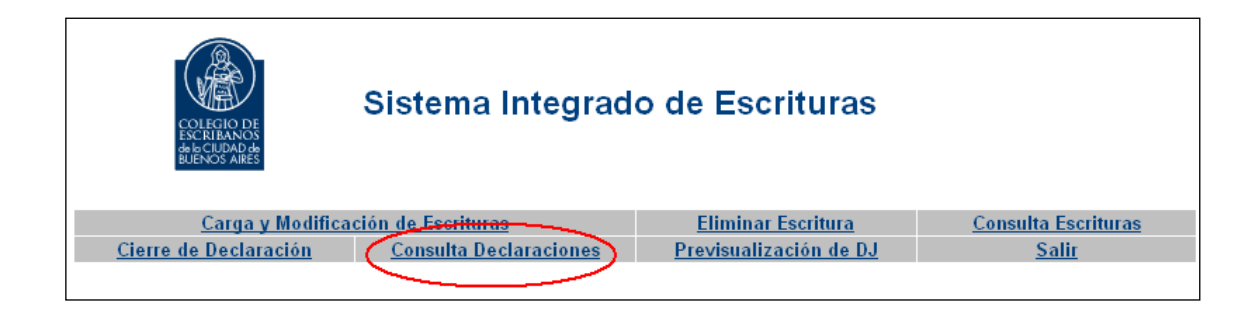

2) Completar los campos Registro, Mes y Año y luego hacer clic en consultar

| Consulta de Declaraciones                                               |              |
|-------------------------------------------------------------------------|--------------|
| Datos del Registro/Autorizado:                                          |              |
| Jurisdicción: Ciudad de Bs As 💌 Tipo: Registro 💌 Número: 1              | 1111         |
| Datos del Período:                                                      |              |
| Año: 2010 💌 Mes: 12 💌 * Seleccione mes = 0, para consultar año completo |              |
| Volver al Menú Principal                                                | Consultar >> |

#### 3) Aparecerán todas las DDJJ presentadas

| Jurisdicción: Ciudad | I de Bs As Tipo:      | Registro    | Número: <b>1111</b> | Mes: 12     | Año: <b>2010</b>         |
|----------------------|-----------------------|-------------|---------------------|-------------|--------------------------|
| Tipo de Declaración  | Fecha de Presentaciór | n Matrícula | Débito en Cuenta    | Comprobante | Imprimir<br>declaracione |
| Original             | 2011-02-03            | 0000        | -                   |             | Ś                        |
| Rectif 1             | 2011-02-03            | 0000        | -                   |             | E                        |
| Rectif 2             | 2011-02-04            | 0000        | N/D                 |             | E                        |
| Rectif 3             | 2011-02-07            | 0000        | N/D                 |             | E                        |
| Rectif 4             | 2011-02-07            | 0000        | N/D                 |             | E                        |
| Rectif 5             | 2011-02-09            | 0000        | N/D                 |             | Ê                        |
| Rectif 6             | 2011-02-09            | 0000        | N/D                 |             | Ð                        |
| Rectif 7             | 2011-02-09            | 0000        | Aceptado            | É           | E                        |
| Rectif 8             | 2011-02-09            | 0000        | N/D                 |             | Ê                        |
|                      |                       |             |                     |             |                          |

El campo Débito en cuenta indicará en qué estado se encuentra la declaración:

-Si hay un guión (-) la declaración fue cerrada al contado

-Si aparecen las letras N/D, todavía no se recibió información del banco

-Si aparece la palabra Rechazado, el débito fue rechazado por el banco

-Si aparece la palabra Aceptado, el débito fue realizado exitosamente.

4) Una vez que el débito fue aceptado, nos aparecerá una impresora en el campo Comprobante. Hacer clic en ese botón (el de la impresora)

| Tipo de Declaración | Fecha de Presentación | Matrícula | Débito en Cuenta | Comprobante | Imprimir<br>declaraciones |
|---------------------|-----------------------|-----------|------------------|-------------|---------------------------|
| Original            | 2011-02-03            | 0000      | -                |             | Ś                         |
| Rectif 1            | 2011-02-03            | 0000      | -                |             | Ś                         |
| Rectif 2            | 2011-02-04            | 0000      | N/D              |             | Ś                         |
| Rectif 3            | 2011-02-07            | 0000      | N/D              |             | É                         |
| Rectif 4            | 2011-02-07            | 0000      | N/D              |             | É                         |
| Rectif 5            | 2011-02-09            | 0000      | N/D              |             | Ê                         |
| Rectif 6            | 2011-02-09            | 0000      | N/D              | $\frown$    | Ê                         |
| Rectif 7            | 2011-02-09            | 0000      | Aceptado         | ( 🖉 )       | É                         |
| Rectif 8            | 2011-02-09            | 0000      | N/D              | $\bigcirc$  | Ê                         |

5) Aparecerá el siguiente comprobante

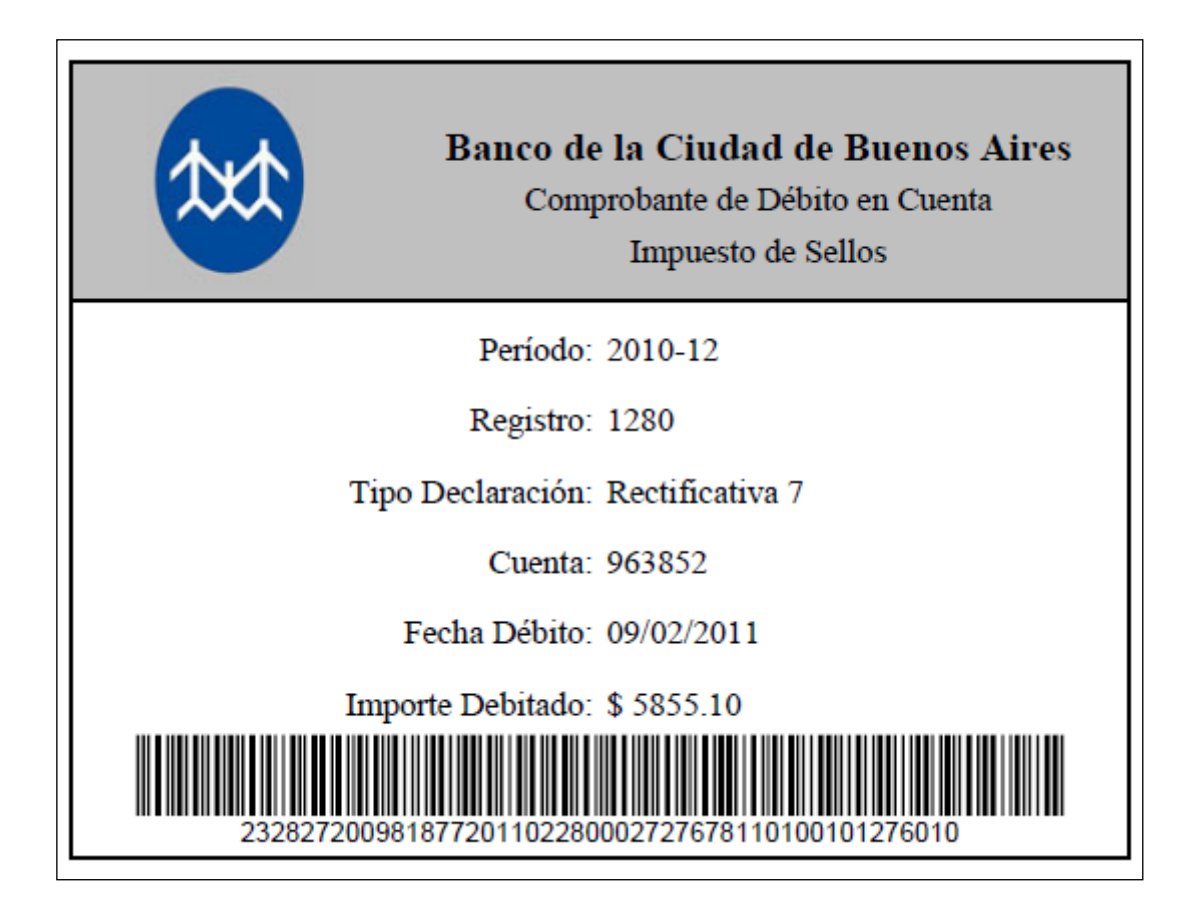

6) Hacer clic en el icono de la impresora que aparece en el menú.

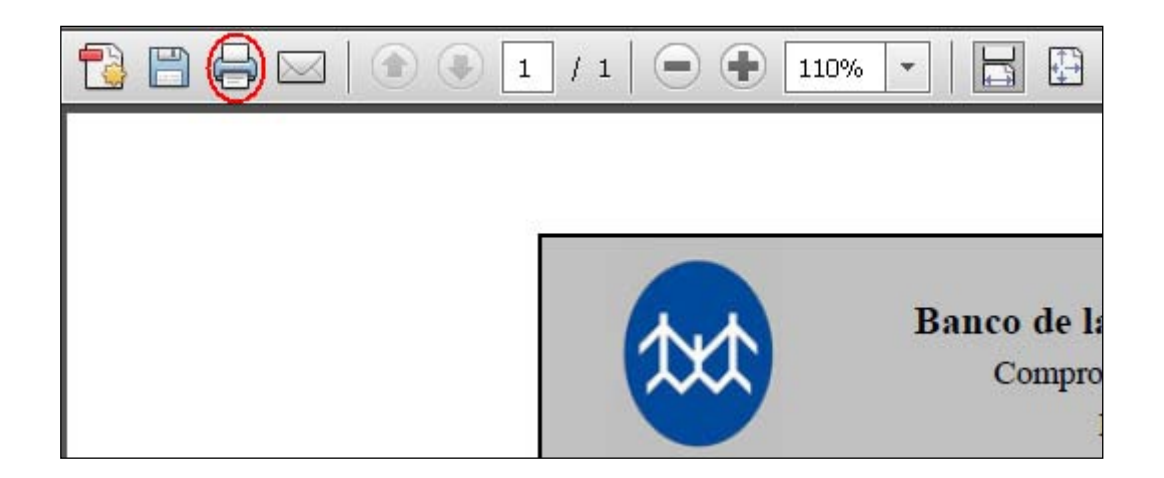

### 7) Clic en aceptar

| Imprimir                                           | ×                                                                                                    |
|----------------------------------------------------|----------------------------------------------------------------------------------------------------|
| _ Impresora                                        |                                                                                                    |
| Nombre: HP LaserJet 1022                           | Propiedades                                                                                                    |
| Estado: Preparada                                  | Comentarios y formularios:                                                                                                    |
| Tipo: HP LaserJet 1022                             | Documento y marcas                                                                                                    |
| Intervalo de impresión                             | Previsualización: Compuesto                                                                                                    |
| ⊙ Todo                                             | Unidades: mm Ampliación o reducción: 91%                                                                                                    |
| C Vista actual                                     |                                                                                                    |
| 🔿 Página actual                                    | 1/1                                                                                                    |
| C Páginas 1                                        | K                                                                                                    |
| Subconjunto: Todas las páginas del inter 💌         | ▲ ▲ ▲                                                                                                    |
| 🗖 Invertir páginas                                 | Construction of the second second sec |
| Administración de páginas                          | Figure 36<br>Grant Backets<br>Grant REG<br>Figure 2009                                                                                                    |
| Copias: 1 🐺 🔽 Intercalar                           |                                                                                                    |
| Escala de página: Reducir a área de impresión 💌    |                                                                                                    |
| Rotar y centrar automáticamente                    | 279,4                                                                                                    |
| 🔲 Elegir origen del papel por tamaño de página PDF |                                                                                                    |
| 🗖 Usar tamaño de papel personalizado cuando sea n  | ecesario                                                                                                    |
| Imprimir en archivo                                |                                                                                                    |
|                                                    |                                                                                                    |
|                                                    |                                                                                                    |
| Consejos de impresión Configuración de página      | Avanzada                                                                                                    |
|                                                    | Aceptar Cancelar                                                                                                    |